# **TracDat Manual for Deans**

#### URL: <u>https://deanza.tracdat.com/</u>

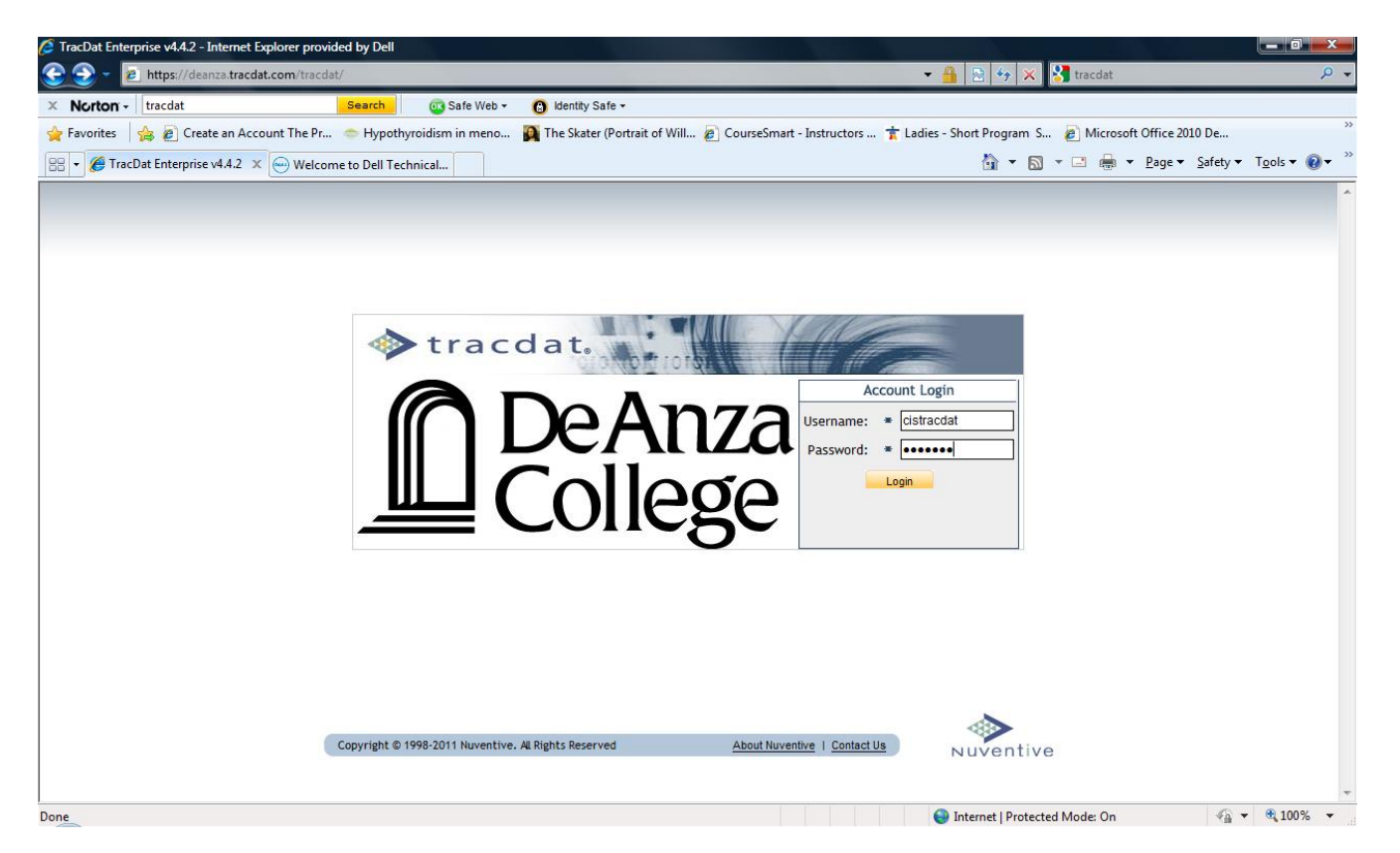

Need a Username/Password?

Forgot Password?

Contact: papemary@deanza.edu

### I. Screen Shot Showing Main Tabs upon logging in:

| 🔷 tracdat.                      | Selected Unit: APRU - Busin            | ess/Computer Sc       | ience Division                                              |                            | 🔒 ins                      | tructortrac   | dat 📧 [log ou           |
|---------------------------------|----------------------------------------|-----------------------|-------------------------------------------------------------|----------------------------|----------------------------|---------------|-------------------------|
|                                 | F                                      | ome Division          | Under Construction Reports Documents                        |                            |                            |               |                         |
|                                 | Summary   Calendar   P                 | rofile                |                                                             |                            |                            |               |                         |
| APRU - Business/Computer Scien  | ce Division > Home > Summar            | /                     |                                                             |                            |                            |               | ¢?                      |
|                                 |                                        |                       |                                                             |                            |                            |               |                         |
| My Assignments                  |                                        | Under                 | Construction Summary                                        |                            |                            |               |                         |
| Due Date                        | Subject Notes/Instructio               | ns                    | Total Under Construction:                                   |                            |                            |               |                         |
| No assignments assigned to you. |                                        | Under                 | Total Enhancements/Actions:                                 |                            |                            |               |                         |
|                                 |                                        | olidei                | construction without Enhancements/Actions.                  |                            |                            |               |                         |
| Assessment Units Summary        |                                        |                       |                                                             |                            |                            |               |                         |
|                                 |                                        | Total                 |                                                             |                            |                            | Last          |                         |
| Assessment Unit                 | Total Program Level<br>Outcomes (PLOs) | Assessment<br>Methods | Program Level Outcomes (PLOs) Without<br>Assessment Methods | Last Under<br>Construction | Last<br>Enhancement/Action | Follow-<br>Up | Past due<br>Assignments |
| Dept - (B/CS) Accounting        | 22                                     | 1                     | 21                                                          | 5/11/2011                  | 5/11/2011                  |               | 0                       |
| Dept - (B/CS) Business          | 5                                      | 0                     | 5                                                           |                            |                            |               | 0                       |

#### II. Documents Tab

Choose **De Anza College** from the drop-down list box -> Navigate to **2011-12 APRU** folder:

| _ |                                                                                                    |                     |           |  |  |  |  |  |  |
|---|----------------------------------------------------------------------------------------------------|---------------------|-----------|--|--|--|--|--|--|
|   | tracdat. Selected Unit: APRU - Business/Computer Science Division                                                                                                    | 着 instructortracdat | [log out] |  |  |  |  |  |  |
|   | Home Division Under Construction Reports Documents                                                                                                    |                     |           |  |  |  |  |  |  |
|   | Document Repository Related Documents                                                                                                    |                     |           |  |  |  |  |  |  |
|   | APRU - Business/Computer Science Division > Documents > Document Repository                                                                                                    |                     |           |  |  |  |  |  |  |
|   |                                                                                                    |                     |           |  |  |  |  |  |  |
|   | Show Folders For:                                                                                                    |                     |           |  |  |  |  |  |  |
|   | DeAnza College                                                                                                    |                     |           |  |  |  |  |  |  |
|   | and the second second s | Last Modified       |           |  |  |  |  |  |  |
|   | Training Documents (4) No documents (4)                                                                                                    | Last modified       |           |  |  |  |  |  |  |
|   | No documents.                                                                                                    |                     |           |  |  |  |  |  |  |

## III. Division Tab Choose General Sub-tab and complete boxes

| tracdat. Selected Unit: APRU - Business/                       | Computer Science Division                     | 着 instructortracdat | 📧 [log out] |
|----------------------------------------------------------------|-----------------------------------------------|---------------------|-------------|
| Home                                                           | Division Under Construction Reports Documents |                     |             |
| General   Evaluation Points                                    | Personnel                                     |                     |             |
| APRU - Business/Computer Science Division > Division > General |                                               |                     | 👘 💀         |
| Division Name:<br>Name of Dean/Administrator:                  | APRU - Business/Computer Science Division     | ]<br>]              |             |
| Dean's/Administrator's Comments:                               |                                               | ?                   |             |
| Reviewed by Division Dean:                                     |                                               |                     |             |

### IV. Reports

Reports->Department Navigate to

Or

Reports->Course/Service Click on <u>run</u> and you will see something like the screen below. Make any choices and click on one of the options circled in red at the bottom of the screen.

| x 🔇 •                             | Search Safe Web 🔻 🕐 Identity Safe 🕶                                                                                                    |   |
|-----------------------------------|----------------------------------------------------------------------------------------------------|---|
| Set Parameters Preview Report     |                                                                                                    |   |
| Format:                           | PDF (suggested for Print)                                                                                                    | - |
| Layout:                           | Portrait 🔻                                                                                                    |   |
| Report Title:                     | Assessment Plan - Department                                                                                                    |   |
| PLO Status:                       | Active<br>Discontinued<br>Inactive<br>N/A<br>Temporarily Suspended                                                                                               |   |
| Year(s) to be Assessed:           | 2009-2010 A<br>2010-2011<br>2011-2012<br>2012-2013<br>2013-2014<br>2014-2015<br>2015-2016<br>2016-2017 T                                                         | E |
| Hide Inactive Assessment Methods: |                                                                                                    |   |
| Assessment Method Types:          | Demonstration *   Exam - Course Test/Quiz #   Exam - Standardized #   Exit Interview #   Field Placement/Internship #   Focus Group Laboratory Project   Other * |   |
| Indude Courses/Services:          |                                                                                                    |   |
| Include Tasks:                    | $\checkmark$                                                                                                    |   |
| Include Institution Goals:        |                                                                                                    |   |
| Include Reporting Unit Goals:     |                                                                                                    |   |
| Include Department Goals:         |                                                                                                    | - |
|                                   | Open Report Download as Zip Save to Document Repository                                                                                                    | 4 |

| Navigate to Re                                       | eports-> <mark>Ad Hoc</mark>                                                                                        |                                                                                 |                           |                            |  |  |  |  |  |  |  |  |  |
|------------------------------------------------------|----------------------------------------------------------------------------------------------------|---------------------------------------------------------------------------------|---------------------------|----------------------------|--|--|--|--|--|--|--|--|--|
| Selected Unit: APRU - BHES Division                  |                                                                                                    |                                                                                 |                           |                            |  |  |  |  |  |  |  |  |  |
| Home Division Under Construction Reports Documents   |                                                                                                    |                                                                                 |                           |                            |  |  |  |  |  |  |  |  |  |
| Division   Assessment Unit   Course/Service   Ad Hoc |                                                                                                    |                                                                                 |                           |                            |  |  |  |  |  |  |  |  |  |
| APRU - BHES Divi                                     | sion > Reports > Ad Hoc                                                                                             |                                                                                 |                           | ¢.                         |  |  |  |  |  |  |  |  |  |
| Descat Title                                         | Description                                                                                                    |                                                                                 | Constant Pro              |                            |  |  |  |  |  |  |  |  |  |
| 2011-12 APRU BHES<br>Part I                          | This report pulls information from the responses to Part I of the APRU as entered on each department's General tab. | Assessment Unit - General                                                       | Administrator,<br>TracDat | run   edit   copy   delete |  |  |  |  |  |  |  |  |  |
| 2011-12 APRU BHES<br>Part IIA                        | Run this report to pull responses to Part II concerning equity gap from APRU.                                       | Assessment Unit - General                                                       | Administrator,<br>TracDat | run   edit   copy   delete |  |  |  |  |  |  |  |  |  |
| 2011-12 APRU BHES<br>Part IIB-E                      | Run this report to pull responses for Part II B - E from APRU.                                                      | Assessment Unit - General                                                       | Administrator,<br>TracDat | run   edit   copy   delete |  |  |  |  |  |  |  |  |  |
| 2011-12 APRU BHES<br>Part IV                         | Run this report to pull responses for Part IV (Budget & Enrollment Trends) for APRU                                 | Assessment Unit - General                                                       | Administrator,<br>TracDat | run   edit   copy   delete |  |  |  |  |  |  |  |  |  |
| 2011-12 APRU BHES<br>Part V                          | Run this report to pull responses for Part V (Resource Requests) for APRU                                           | Assessment Unit - General                                                       | Administrator,<br>TracDat | run   edit   copy   delete |  |  |  |  |  |  |  |  |  |
| BHES Division -<br>Dean's Summary                    |                                                                                                    | Division - General                                                              | Administrator,<br>TracDat | run   edit   copy   delete |  |  |  |  |  |  |  |  |  |
| SLOs for BHES<br>Division                            | This report lists all SLOs                                                                                          | Assessment Unit - Course/Service Under<br>Construction (All Under Construction) | Administrator,<br>TracDat | run   edit   copy   delete |  |  |  |  |  |  |  |  |  |
|                                                      |                                                                                                    |                                                                                 |                           |                            |  |  |  |  |  |  |  |  |  |
|                                                      |                                                                                                    |                                                                                 |                           |                            |  |  |  |  |  |  |  |  |  |
|                                                      |                                                                                                    |                                                                                 |                           |                            |  |  |  |  |  |  |  |  |  |
|                                                      |                                                                                                    |                                                                                 |                           |                            |  |  |  |  |  |  |  |  |  |
|                                                      | Create Ne                                                                                                    | w Ad Hoc Report                                                                 |                           |                            |  |  |  |  |  |  |  |  |  |
|                                                      |                                                                                                    |                                                                                 | •                         |                            |  |  |  |  |  |  |  |  |  |

Copyright © 1998-2011 Nuventive. All Rights Reserved

About Nuventive | Contact Us

Nuventive

You may save or print these reports. Disclaimer: As you will find if you should try creating Ad Hoc reports on this system, your hands are rather tied in the formatting area.

| 8  | 🗎 🄬 | -   🜍   🕁 🗸 | 1 / 1 💿 💿                     | 69.1% -                                                         |                                                                 | Find                                                                | I                                                                      | •                                                        |                                                                      |                                                                       |                                                                    |                                      |                                                   |                                      |                            |   |
|----|-----|-------------|-------------------------------|-----------------------------------------------------------------|-----------------------------------------------------------------|---------------------------------------------------------------------|------------------------------------------------------------------------|----------------------------------------------------------|----------------------------------------------------------------------|-----------------------------------------------------------------------|--------------------------------------------------------------------|--------------------------------------|---------------------------------------------------|--------------------------------------|----------------------------|---|
| ß  |     |             |                               |                                                                 |                                                                 |                                                                     | 2011-12                                                                | 2 APRU                                                   | ALL P                                                                | art I                                                                 |                                                                    |                                      |                                                   |                                      |                            | A |
| 64 |     |             | Assessment Unit               | I.A What<br>is the<br>primary<br>mission<br>of your<br>program? | I.A<br>Choose a<br>secondar<br>y mission<br>of your<br>program? | I.B.1<br>Number<br>Certificate<br>s of<br>Achievme<br>nt<br>awarded | I.B.1<br>Number<br>Certif of<br>Achievme<br>nt-<br>Advanced<br>awarded | I.B.1<br>Number<br>AA and/or<br>AS<br>Degrees<br>awarded | I.B.2a<br>Learning<br>Resource<br>s &<br>OSOD:<br>#Faculty<br>served | I.B.2a<br>Learning<br>Resource<br>s &<br>OSOD:<br>#Students<br>served | I.B.2a<br>Learning<br>Resource<br>s &<br>OSOD:<br>#Staff<br>served | I.B.2b #<br>Faculty<br>Employee<br>s | I.B.2b #<br>Part-time<br>Faculty<br>Employee<br>s | I.B.2b #<br>Student<br>Employee<br>s | I.B.2b #Staff<br>Employees |   |
|    |     |             | Dept - (All) Learning TracDat | Career/Te<br>chnical                                            | Transfer                                                        |                                                                     | 10                                                                     | 0                                                        |                                                                      |                                                                       |                                                                    | 5                                    | 20                                                | 10                                   | 1                          |   |
|    |     |             |                               |                                                                 |                                                                 |                                                                     |                                                                        |                                                          |                                                                      |                                                                       |                                                                    |                                      |                                                   |                                      |                            |   |
|    |     |             |                               |                                                                 |                                                                 |                                                                     |                                                                        |                                                          |                                                                      |                                                                       |                                                                    |                                      |                                                   |                                      |                            |   |
|    |     |             |                               |                                                                 |                                                                 |                                                                     |                                                                        |                                                          |                                                                      |                                                                       |                                                                    |                                      |                                                   |                                      |                            |   |
| se |     |             |                               |                                                                 |                                                                 |                                                                     |                                                                        |                                                          |                                                                      |                                                                       |                                                                    |                                      |                                                   |                                      |                            |   |
| Ø  |     |             | 04/12/2012 1:37 PM            |                                                                 |                                                                 |                                                                     | F                                                                      | Page 1 of 1                                              |                                                                      |                                                                       |                                                                    |                                      |                                                   |                                      |                            | ~ |